# **Issuer Area Services**

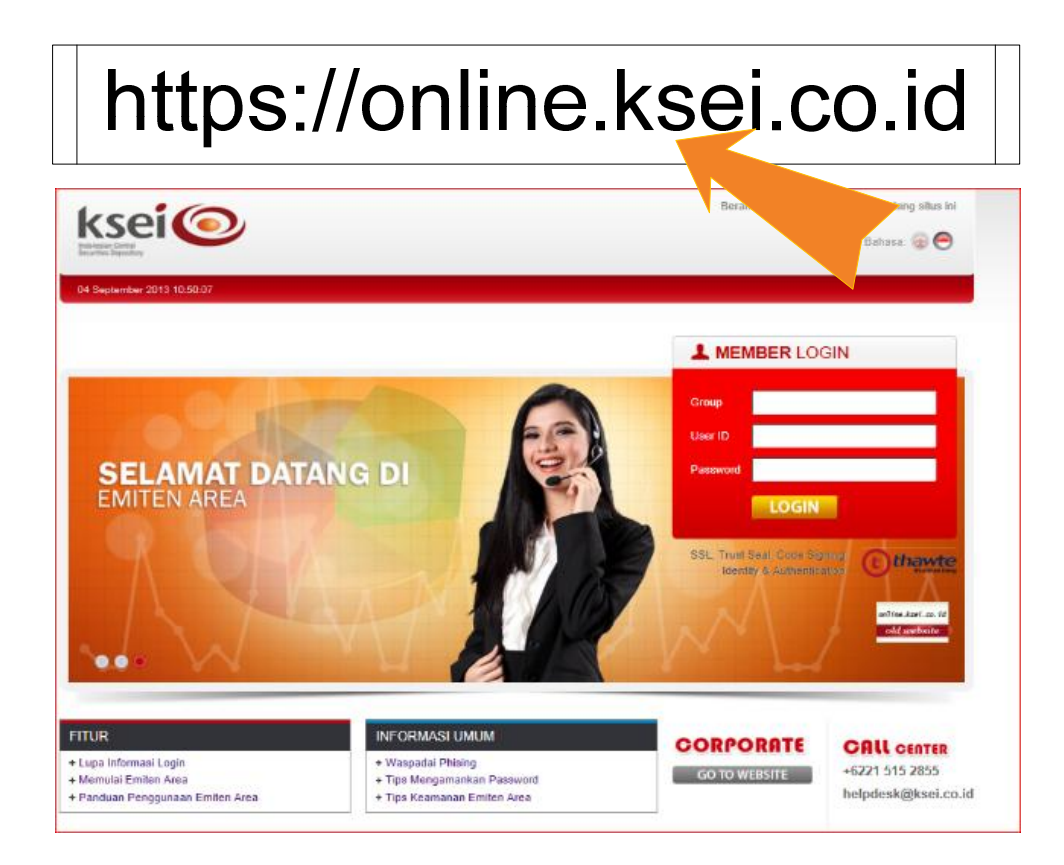

#### **Issuer Area**

The Issuer Area Service is a facility from KSEI that provides easier access for Issuers to retrieve information, such as:

- 1. Information on List of Initial Securities Holders
- 2. Data on Shareholders for General Meetings of Shareholders (RUPS) or Bondholders (RUPO)
- 3. Information on Largest Securities Holder
- 4. Ownership Position of Securities per Broker/Custodian Bank
- 5. Daily Transfers of Securities Ownership
- 6. Daily price movement of shares

Accesses to the Issuer Area Service are given to Issuers that have been listed in the Indonesia Stock Exchange and recorded in KSEI's collective custody. Users will be given a **Group**, **User ID** and **Password** to log into the Issuer Area at once after the IPO (Initial Public Offering) Distribution.

#### Issuer Area Service Facility Log-In Page

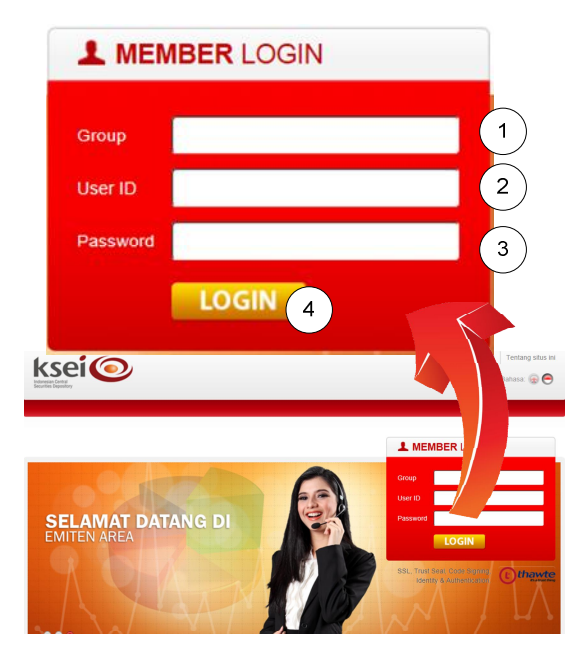

At the front page of the Issuer Area Service:

- 1. **Group:** Member code provided by KSEI
- 2. User ID: User name provided by KSEI
- 3. Password: Password made by KSEI
- 4. Login Button: Click to enter the Issuer Area after completely and correctly filling in the necessary information

#### Screenshot of Issuer Area Service Page

|                                                                                                    |                                                                                                    | and the first of                                                                  |                                                                                                    | a barradari                                                                                                    | · repairing an appendix                                                                                                    |                                                                                     |
|----------------------------------------------------------------------------------------------------|----------------------------------------------------------------------------------------------------|-----------------------------------------------------------------------------------|----------------------------------------------------------------------------------------------------|----------------------------------------------------------------------------------------------------|----------------------------------------------------------------------------------------------------|-------------------------------------------------------------------------------------|
| 0000 -<br>010m                                                                                                    |                                                                                                    | .(                                                                                | 1)                                                                                                    |                                                                                                    | Posial Kepemil<br>OWNED BY KI<br>22 April 2016                                                                                                    | Kan Etek Terbe<br>SEI TESTING                                                       |
| Table atte                                                                                                    |                                                                                                    |                                                                                   |                                                                                                    |                                                                                                    |                                                                                                    | (·                                                                                  |
| Total Via                                                                                                    | t yang okaluanten ansunt.                                                                                                    |                                                                                   |                                                                                                    |                                                                                                    | 65.596.207.296                                                                                                    | 95.92                                                                               |
| Total tan                                                                                                    | e Vierkat                                                                                                    |                                                                                   |                                                                                                    |                                                                                                    | 44,292,804                                                                                                    | 0.07                                                                                |
| Harge pe                                                                                                    | Nutren                                                                                                    |                                                                                   |                                                                                                    |                                                                                                    | 1,000                                                                                                    |                                                                                     |
| Total Nie                                                                                                    | Ellek Tenpe Warkat                                                                                                    |                                                                                   |                                                                                                    |                                                                                                    | 44,292,804,000                                                                                                    |                                                                                     |
| use ko<br>8 9K<br>Autosi He<br>er AB 9r<br>le er ykaj<br>le cosofi<br>le cosofi<br>le cosofi                                                                                                    | ren Kopenilikan Efes<br>Ingering Reserving<br>Trafi<br>Nan Account<br>in Georgen<br>routeresan                                                                                                    |                                                                                   |                                                                                                    |                                                                                                    | (4)                                                                                                    |                                                                                     |
| asa ka<br>alas ka<br>er ABBr<br>atar Pe<br>ergia<br>kata Cos<br>kata Cos                                                                                                    | man Agenetikan Elek<br>man Agenetikan Elek<br>magang Antering<br>ng Antering<br>magang Antering<br>magang Antering<br>Man Adam Ruffel<br>pa Bite.                                                                                                    |                                                                                   |                                                                                                    |                                                                                                    | (4)                                                                                                    | angsa 🖬 Venor                                                                       |
| Adda Adda<br>Adda Ha<br>Infar Per<br>Infar Per<br>Infar Pe   | The requestion for con-<br>many framming the<br>many framming<br>the Acoustion<br>for Concepts<br>more Acousting<br>and Received<br>the foregram<br>and the foregram<br>and the                                                                                                    |                                                                                   |                                                                                                    |                                                                                                    | (4)                                                                                                    | angsa 🖬 Veron                                                                       |
| Non You                                                                                                    | tensisti tet de<br>ten depending tess<br>menger feneren<br>di obregati<br>di ante destato<br>di ante destato<br>Alla Mana Mandella<br>Mana Mandella<br>Mana Mandella                                                                                                    | LA                                                                                | Kott ALEX                                                                                                    | Acts Sale                                                                                                    | vators   Reporting   Report Report  Report Report  Report Report  Report Report  Report Report  Report Report  Report Report  Report Report  Report Report  Report Report  Report Report  Report Report  Report Report  Report Report  Report Report  Report Report  Report Report  Report  Report Report  Report Report  Report  Report  Report  Report Report Re                                                                      | Persentes                                                                           |
| ISS KO<br>SBK<br>Attas Ha<br>Inter ASB<br>Inter Par<br>Inter Par<br>Inter | tensati ter, ze<br>en deemita Eks<br>mere Maneta<br>he Maneta<br>he Maneta<br>he Maneta<br>he Maneta<br>he Maneta<br>he Maneta<br>he Maneta<br>he Maneta<br>he Maneta<br>he Maneta<br>he Maneta                                                                                                    | 108.<br>1.                                                                        | Rote AB/01                                                                                                    | Abo Sal                                                                                                    | 4 (4)                                                                                                    | Persentese a con<br>0 000                                                           |
| No. 1<br>2<br>No. 1<br>No. 1<br>2<br>No. 1<br>2<br>2<br>2                                                                                                    | an Agentia ter or<br>an Agentia ter or<br>an Agentia ter or<br>an Agentia ter or<br>an Agentia ter or<br>and Agentia ter or<br>and Agentia ter or<br>an Agentia ter or<br>an Agentia                                        | LA<br>L<br>L                                                                      | Fore Ables<br>Hore<br>Hore<br>Hore                                                                                                    | And Ser                                                                                                    | values Contract Sumadian                                                                                                    | Persentes<br>doc<br>doc                                                             |
| No. 1<br>No.<br>1<br>2<br>1<br>1<br>1<br>1<br>1<br>1<br>1<br>1<br>1<br>1<br>1<br>1<br>1<br>1<br>1<br>1<br>1                                                                                                    | the second second                                                                                                    | L08<br>12<br>12<br>12<br>12<br>12<br>12<br>12<br>12<br>12<br>12<br>12<br>12<br>12 | Kee ABM<br>Second                                                                                                    | Mere Aller<br>Mere Aller<br>Mere Mooi<br>Mere Mooi | repetition<br>100-00<br>130-00<br>1-30-00<br>1-30000000000 | Persentase<br>a con<br>a co<br>a co<br>a co<br>a co<br>a co<br>a co<br>a co<br>a co |
| No. 100 Km<br>Artes He Kaline<br>Ref Alige<br>Inter Period<br>Inter Verg<br>Inter Verg<br>Inter                                                            | an Agentia Leg or<br>an Agentia Leg or<br>an Agentia Leg or<br>an Agentia Leg or<br>an Agentia Leg or<br>and Agentia Leg or<br>and Agentia Leg or<br>Agentia Leg or<br>Allowing Leg or<br>Allowing Leg or | LA<br>L<br>L<br>L<br>L                                                            | Kola Ablek           Vano           Station           Station           Station           Station           Station           Station           Station           Station           Station           Station           Station           Station           Station           Station           Station | Are tai                                                                                                    | 4<br>                                                                                                    | Persentes<br>0 000<br>0 000<br>0 000<br>0 000<br>0 000<br>0 000                     |

### Screenshot Description of Issuer Area Facilities:

- List of securities issued by Issuers that can be selected to be displayed.
- 2. Description column on Total of Securities issued by Issuers, including the Total of Script Securities, Total of Scripless Securities, Closing Price, and Total Value of Scripless Securities.
- 3. Selectable menus for data retrieval.
- 4. Graph on Largest Securities Holders, the amount can be adjusted as needed by replacing the number at the selectable "Pick More Slice" menu with a maximum of 20 Securities Account Holders.
- 5. Graph of Largest Securities Holders description.

#### **Issuer Area Service Menu Functions:**

#### Description of Issuer Area Menus:

- 1. Select to adjust the displayed number of Securities Holders on the Graph of Largest Securities Holders.
- 2. **Ownership Position per Broker/Custodian Bank.** Displays data in a specific five day period on the ownership position of Brokers or Custodian Banks where Issuers have opened Securities Accounts.
- Daily Transfers of Securities Ownership per Broker/Custodian Bank. Displays data on the change of ownership during a specific period among Brokers or Custodian Banks where Issuers have opened Securities Accounts.
- 4. **Complete List of Account Holders.** Displays data on Securities Holders in complete format.
- Summary of Sub-Accounts Based on Investor Category. Displays a summary of Sub-Accounts based on Investor Categories.
- Pledged Securities. Displays Securities that have been pledged as collateral by Securities Account Holders.
- 7. Data on Corporate Action General Meetings of Shareholders. Displays data on corporate actions conducted by Issuers.
- 8. **Grafik Harga Efek.** Untuk menampilkan Grafik Perubahan harian Harga Efek Emiten

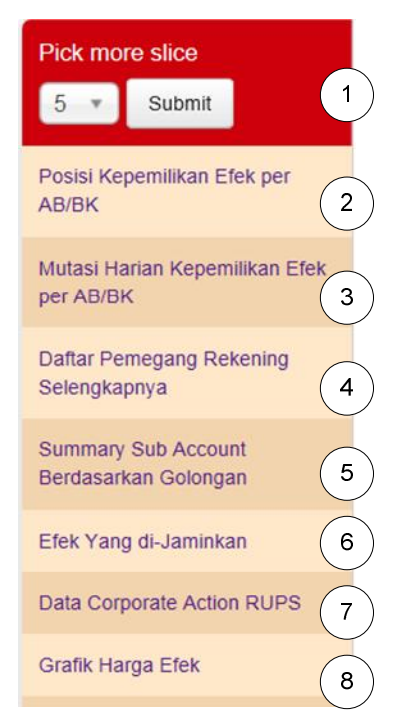

Menu Selection on Total of Securities Holders

To select the Largest Securities Holders on the graph,

1. Select the intended amount at the "Pick

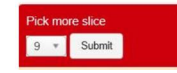

Posisi Kepemilikan Efek Terbesar

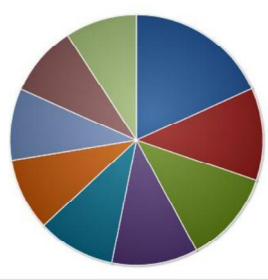

More Slice" option ..

- Click on "Submit" to change the displayed Graph on Largest Securities Ownership Position based on the selected number of securities holders.
- 2. The List of Securities Holders will also change based on the selected number to be displayed.

The maximum number of Largest Securities Owners that can be displayed is 20

| No. | Nama Investor        | L/A | Kode AB/BK | Nama AB/BK | Kepemilikan | Persentase |
|-----|----------------------|-----|------------|------------|-------------|------------|
| 1.  | Aldo Salvatore       | L   | 9Z000      | PT 9Z000   | 2,001,150   | 3.05%      |
| 2.  | Zella Januarti       | L   | 9X000      | PT 9X000   | 1,308,495   | 1.99%      |
| 3.  | Richard Sumadiwangsa | L   | 9X000      | PT 9X000   | 1,306,248   | 1.99%      |
| 4.  | Veronica Larasati    | L   | 9X000      | PT 9X000   | 1,210,494   | 1.84%      |
| 5.  | Aldo Salvatore       | L   | 9X000      | PT 9X000   | 1,090,025   | 1.66%      |
| 6.  | Budiman Jaya         | L   | 9X000      | PT 9X000   | 1,026,011   | 1.56%      |
| 7.  | Richard Sumadiwangsa | L   | 92000      | PT 92000   | 1,013,410   | 1.54%      |
| 8.  | Bena Chandra         | L   | 9Z000      | PT 9Z000   | 1,006,674   | 1.53%      |
| 9.  | Titania Britania     | L   | 92000      | PT 92000   | 1,002,881   | 1.53%      |
|     |                      |     |            |            | 10,965,388  | 16.71%     |

### Identifying Securities Ownership based on Broker/Custodian Bank

| F<br>A   | os<br>B/ | isi<br>BK | Ke        | pe | mi | lika  | an E | Efe | k p  | er    | (   | 1  | )  |
|----------|----------|-----------|-----------|----|----|-------|------|-----|------|-------|-----|----|----|
| 0        | 013      | Jul       | 2<br>y 20 | 13 | S  | findu | 3    | )   | Augu | ust 2 | 013 |    | 0  |
| Su       | Мо       | Tu        | We        | Th | Fr | Sa    | Su   | Мо  | Tu   | We    | Th  | Fr | Sa |
|          | 1        | 2         | 3         | 4  | 5  | 6     |      |     |      |       | 1   | 2  | 3  |
| 7        | 8        | 9         | 10        | 11 | 12 | 13    | 4    | 5   | 6    | 7     | 8   | 9  | 10 |
|          | 15       | 16        | 17        | 18 | 19 | 20    | 11   | 12  | 13   | 14    | 15  | 16 | 17 |
| 14       |          |           |           |    |    |       |      |     |      |       |     |    |    |
| 14<br>21 | 22       | 23        | 24        | 25 | 26 | 27    | 18   | 19  | 20   | 21    | 22  | 23 | 24 |

### Using the Securities Ownership Position per Broker/Custodian Bank Menu

- Click on the "Securities Ownership Position per Broker/Custodian Bank" button to go to the Securities Ownership Position per Broker/Custodian Bank page.
- 2. Select a date.
- 3. Click on the "Submit" button to continue with the process.
- 1. The requested data will be displayed.

| nggal: 11                   | 07/2013                                       | Submit                                                                                                    |                                                                                         | Kembali                                          |
|-----------------------------|-----------------------------------------------|----------------------------------------------------------------------------------------------------|-----------------------------------------------------------------------------------------|--------------------------------------------------|
| tal efek yang               | dikeluarkan emiten:                           | 65,640,000                                                                                                    |                                                                                         |                                                  |
| tal Warkat:                 |                                               | 21,347,196                                                                                                    |                                                                                         |                                                  |
| tal tanpa Wa                | rkat                                          | 44,292,804                                                                                                    |                                                                                         |                                                  |
| irga penutup                | an:                                           | 1,000                                                                                                    |                                                                                         |                                                  |
| tal Nilai Efek              | Tanpa Warkat:                                 | 44,292,804,000                                                                                                    |                                                                                         |                                                  |
|                             |                                               |                                                                                                    |                                                                                         |                                                  |
| No.                         | Kode Efek                                     | Nama Anggota Bursa/Bank Kustodian                                                                                       | Kepemilikan                                                                             | Persentase                                       |
| No.                         | Kode Efek<br>9X000                            | Nama Anggota Bursa/Bank Kustodian<br>PT 9X000                                                                           | Kepemilikan<br>28,585,985                                                               | Persentase<br>43.55%                             |
| No. 1. 2.                   | Kode Efek<br>9X000<br>9Z000                   | Nama Anggota Bursa/Bank Kustodian<br>PT 9X000<br>PT 92000                                                               | Kepemilikan<br>28,585,985<br>15,480,769                                                 | Persentase<br>43.559<br>23.589                   |
| No.<br>1.<br>2.<br>3.       | Kode Efek<br>9x000<br>92000<br>9Y000          | Nama Anggota Bursa/Bank Kustodian PT 9X000 PT 92000 PT 9Y000                                                            | Kepemilikan           28,585,985           15,480,769           223,940                 | Persentase<br>43.559<br>23.589<br>0.349          |
| No.<br>1.<br>2.<br>3.<br>4. | Kode Efek<br>9X000<br>9Z000<br>9Y000<br>TRANS | Nama Anggota Bursa/Bank Kustodian           PT 9X000           PT 92000           PT 9Y000           TRANSITORY ACCOUNT | Kepemilikan           28,585,985           15,480,769           223,940           2,100 | Persentase<br>43.55%<br>23.58%<br>0.34%<br>0.00% |

#### **Daily Transfer of Securities Ownership per Broker/Custodian Bank**

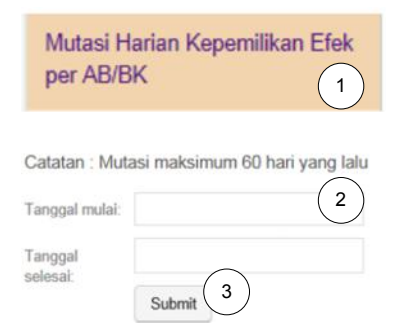

Catatan : Mutasi maksimum 60 hari yang lalu

Tanggal mulai: 01/07/2013

#### Using the Daily Transfer of Securities **Ownership per Broker/Custodian Bank Menu**

- 1. Click on the "Daily Transfer of Securities Ownership per Broker/Custodian Bank" Menu.
- 2. Enter Start and End Dates.
- 3. Click on the "Submit" button to display the list.

Kembali

1. The requested data will be displayed.

| nggal  | 07/07/2013 |                                     |            |             |
|--------|------------|-------------------------------------|------------|-------------|
| lesal. | Submit     |                                     |            |             |
| No.    | Kode       | Nama Anggota Bursa/Bank Kustodian   | Saldo Awal | Saldo Akhir |
| 1.     | 9X000      | PT 9X000                            | 28,585,985 |             |
| 2.     | 9Y000      | PT 9Y000                            | 223,940    |             |
| 3.     | 9Z000      | PT 9Z000                            | 15,480,769 |             |
| 4.     | KSEI1      | PT Kustodian Sentral Efek Indonesia | 10         |             |
| 5      | TRANS      | TRANSITORY ACCOUNT                  | 2 100      |             |

#### **Complete List of Securities Account Holders**

| Daftar Pem<br>Selengkapr | egang Rekening 1             |
|--------------------------|------------------------------|
| Catatan: Muta            | si maksimum 5 hari yang lalu |
| Tanggal mulai:           | 2                            |
| Tanggal<br>selesai:      | Create file download         |

### This Menu Displays the Complete List of Securities Account Holders

- 1. Click on the "Complete List of Securities Account Holders" and the page will change and retrieve the Complete List of Securities Account Holders.
- 2. Fill in the Start and End dates.
- 3. Click the "Create Files Download" button.
- 4. The generated file can be opened or saved directly.

Information regarding the daily list of Securities Account Holders will be displayed.

The data displayed will only be from the last two years

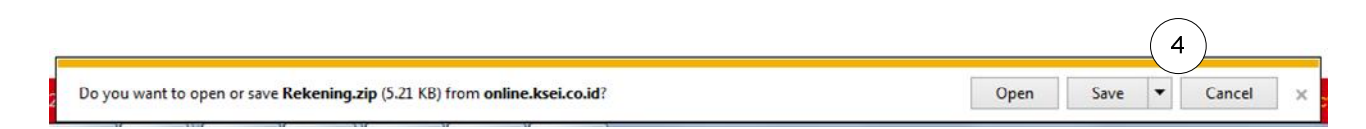

### Summary of Sub-Accounts Based on Investor Category

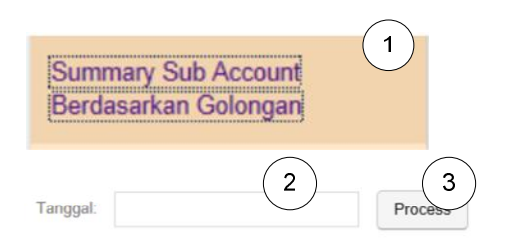

#### Using the Summary of Sub-Accounts Based on Investor Category Menu

- Click on the "Summary of Sub-Accounts Based on Investor Category" menu to go to the Summary of Sub-Accounts Based on Investor Category page.
- 2. Fill in the intended dates.
- 3. Click on "Process" to continue.
- 1. Data on Securities Account Holders based on Investor Category will be displayed

| No. | Status Sub Account               | Local/Asing | Jumlah Sub Account | Amount     | ntase  |
|-----|----------------------------------|-------------|--------------------|------------|--------|
| 1.  | CUSTODIAN BANK                   | Local       | 4                  | 1,042,362  | 1.59%  |
| 2   | INDIVIDUAL - DOMESTIC            | Local       | 72                 | 42,949,487 | 65.43% |
| 3.  | KUSTODIAN SENTRAL EFEK INDONESIA | Local       | 1                  | 10         | 0.00%  |
| 4.  | PERUSAHAAN TERBATAS TANPA NPWP   | Local       | 2                  | 2,100      | 0.00%  |
| 5.  | INDIVIDUAL - FOREIGN             | Asing       | 1                  | 15,000     | 0.02%  |
| 6.  | INSTITUTION - FOREIGN            | Asing       | 1                  | 9,580      | 0.01%  |
|     |                                  | Total:      | 81                 | 44,018,539 | 67%    |

| Pledged Securities Menu                       |                                    |                                                          |  |  |
|-----------------------------------------------|------------------------------------|----------------------------------------------------------|--|--|
| Click on the "F<br>Data on Pledg<br>displayed | Pledged Securit<br>ed Securities w | ies" Menu.<br>vill be                                    |  |  |
|                                               | 2                                  |                                                          |  |  |
| Status                                        | Kepemilikan                        | Persentase                                               |  |  |
| SubTotal:                                     | 0                                  | 0.00%                                                    |  |  |
|                                               | Status<br>SubTotal:                | Status         Kepemilikan           SubTotal:         0 |  |  |

Data tidak ditemukan.

Kembali

Note : Persentase berdasarkan total efek yang dikeluarkan Emiten

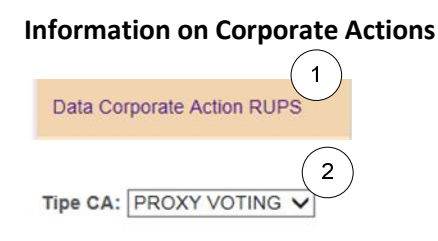

## **Corporate Action Data - General Meeting of Shareholders Menu**

1. Click on the "Corporate Action Data - General Meeting of Shareholders" Menu to go to the "Corporate Action Data -General Meeting of

|     |                    |                 | (       | ્ર ે       |      |
|-----|--------------------|-----------------|---------|------------|------|
| No. | Tanggal Pencatatan | Tanggal Efektif | TYPE CA | J          | File |
| No. | Tanggal Pencatatan | Tanggal Efektif | TYPE CA | $\bigcirc$ | Fi   |

Shareholders" data page.

- 2. Select type of CA Proxy Voting (default)
- 3. Data on the Issuers General Meeting of Shareholders will be displayed

### Information on Graph of Securities Price

|                     |            | 1 |
|---------------------|------------|---|
| Grafik Ha           | rga Efek   |   |
| Download Ha         | rga Efek   | 2 |
| Tanggal mulai:      | 26/04/2015 |   |
| Tanggal<br>selesai: | 26/04/2016 |   |
|                     | Download   |   |

#### Using the Graph of Securities Price Menu

- 1. Click on the "Graph of Securities Price" menu.
- The page will change and display the Graph of Securities Price data. As a default, the graph will show securities price data up to one year back. Click on "Download" to retrieve the data in .csv format.
- 3. In its standard setting, the Graph of Securities Price will display data for the last one year.
- 4. The time period for the Graph of Securities Price can be adjusted as needed

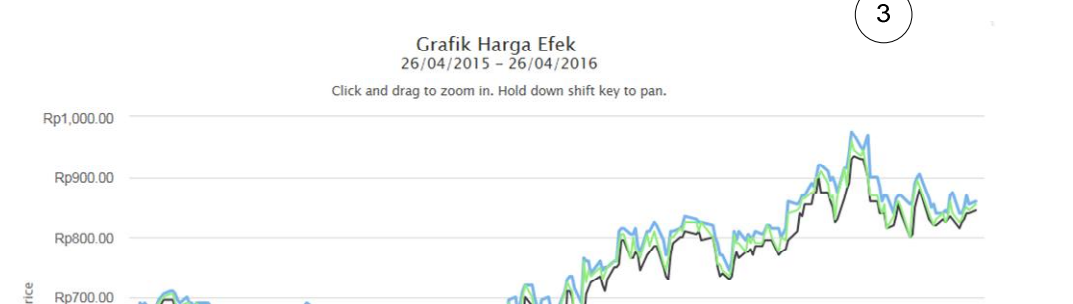

FOR FURTHER INFORMATION:

INDONESIA CENTRAL SECURITIE DEPOSITORY (KSEI)

**CUSTODIAN SERVICES DIVISION** 

SECURITIES MANAGEMENT UNIT

PHONE: 021-52991187

E-MAIL: PE@KSEI.CO.ID